## Creating Orders for XBOs (Items Expected on Approval) (LTS Procedure #124) - Voyager

Scope: Occasionally, a patron requests an item or a selector requests an item to be New & Noteworthy that the Ordering staff either knows or suspects will arrive on one of the Library's approval plans. In both cases, a purchase order must be created to record the requester information.

Contact: Masayo Uchiyama

Unit: Acquisitions (Ordering)

Date last reviewed: 05/13/2020

Date of next review: May 2021

Requested titles **expected/suspected** to arrive on an approval plan

Requested titles expected to arrive through the NPAC blanket plan

When an item has been profiled by a vendor for approval or is **expected/suspected** to come on approval, a purchase order should be created. The PO will serve as a placeholder for Requester or Receiving instructions.

## A. Requested title expected/suspected to arrive on approval plan:

This purchase order does not need to be sent to the vendor. If the title has not been published or profiled by the vendor, we should still create a purchase order.

- 1. Create a new purchase order.
- 2. Select "Approval" from the **TYPE** field.
- 3. In the ORDER LOCATION, SHIP TO and BILL TO fields, select "LTS Approvals".
- Enter the vendor code.
- 5. Import the bibliographic line item.
- 6. Leave the price at \$0.
- 7. Select "LTS review shelves" as the item's location.
- 8. In the fund code field, enter 521 for Coutts approval items or appropriate selector fund for other vendors.
- 9. Enter the requester information in the **REQUESTER** note field. Example: **REQ:bm123@, Bat Man**.
- 10. Enter New & Noteworthy in the in the REQUESTER note field. Example: New & Noteworthy
- 11. Approve the PO but do not print or send it to vendor via EDI. It is a placeholder only.
- 12. In the Holdings screen, add a subfield "x" after "cts,rev" in the 852 field, and type "XBO REQ see PO" or "XBO New & Noteworthy"
- 13. Suppress Bib and Holdings records.

## B. Requested title expected to arrive on NPAC blanket plan:

Records for items expected to arrive from Southeast Asia on the NPAC plan (usually for Echols) are entered solely to prevent duplication by firm orders. A purchase order should be created and that will serve as a placeholder for Requestor or Receiving instructions.

- 1. Create a new purchase order.
- 2. Select "Approval" from the **TYPE** field.
- 3. In the ORDER LOCATION, SHIP TO and BILL TO fields, select "LTS Approvals".
- 4. Enter the vendor code as **NPAC**
- 5. Import the bibliographic line item.
- 6. Leave the price at \$0.
- 7. Select "ECH" as the item location.
- 8. In the fund code field, enter LOOK.
- 9. Enter the requester information in the REQUESTER note field. Example: REQ:bm123@, Bat Man.
- 10. Approve the PO but do not print or send it to vendor via EDI. This PO does not need to be sent to the vendor.
- 11. In the Holdings screen, add a subfield "x" after "Ech" in the 852 field, and type 'XBO REQ see PO'.